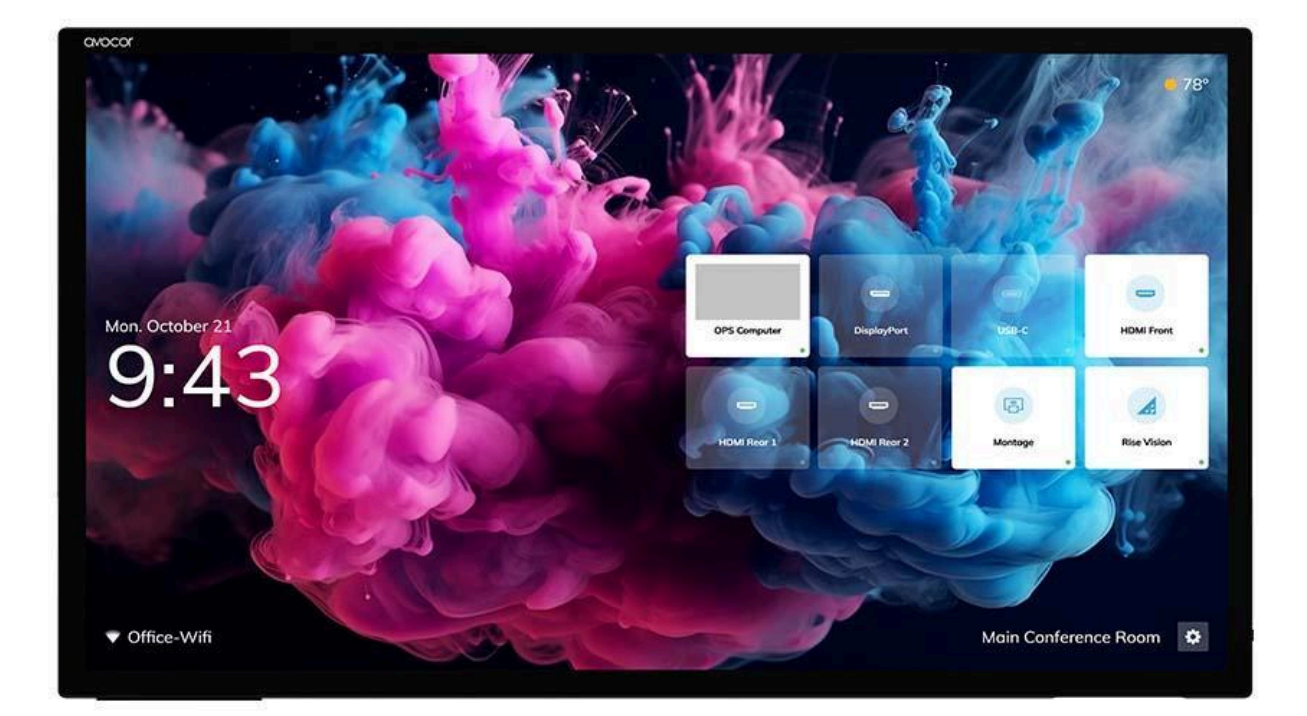

# H Series User Manual

for models AVH-6520, AVH-7520 & AVH-8620

## TABLE OF CONTENTS

| Safety Warning         | 2  |
|------------------------|----|
| Specifications         | 5  |
| Prepare to Install     | 8  |
| Terminal Interface     | 9  |
| Remote Control         | 11 |
| Connection and Setting | 13 |
| Simple Troubleshooting | 16 |
| Maintenance            | 18 |

# SAFETY WARNING

Before operating, please read this manual thoroughly and keep it for future reference.

Images shown in this manual are indicative only. There may be differences between the pictures and the actual product.

### PLACEMENT

DO NOT put heavy objects on top of the unit.

DO NOT put the unit near appliances that generate magnetic fields.

DO NOT expose the unit to direct sunlight and other sources of heat.

DO NOT place the unit on an unstable cart, stand, tripod, bracket, table, or shelf.

DO NOT put any liquid near or on the unit and ensure that you do not spill any liquid inside the unit.

#### **POWER SUPPLY**

Please keep the power cable from physical or mechanical damage.

Please check and ensure the AC source is connected to the ground.

The power cable with this device is made exclusively for this device only.

Please unplug the power supply if there is a thunder or lightning storm.

Check that the unit's operating voltage is identical to your local power supply.

Please use the original power cable from the accessory bag; don't modify or lengthen it.

Please unplug the power supply when nobody is home, or the unit will be idle for too long.

#### LED SCREEN

Unplug the power cable before cleaning.

Clean the screen with a soft, dustless, and dry cloth.

For deep cleaning, please contact an authorized service center.

Never use water or spray-type detergent to clean the unit.

Never use sharp objects to replace the touch pen.

Do not display high-brightness images for too long to preserve the panel's lifetime and performance.

### TEMPERATURE

Normal operating temperature is 0 ~ 40°C.

Do not place the unit near or over a radiator or a heater.

If your unit is suddenly moved from a cold to a warm place, please unplug the power cable and do not turn it on for at least 2 hours. This ensures the moisture inside the unit is evaporated.

### HUMIDITY

Do not expose the unit to rain or place it in a humid area.

Please make sure your indoor environment is dry and cool. Normal operating humidity is 10%~90%RH.

### VENTILATION

Please place the unit in a well-ventilated area so the heat from the device can be released easily.

Ensure that the unit has enough space for ventilation. Space requirement: left, right, and back >10cm, top> 20cm.

### **E**ARPHONE

Before using an earphone, please turn down the volume in advance.

Using an earphone to listen to loud sounds for a long time might affect hearing.

### **S**TANDBY

It will enter standby mode if you do not turn off the unit after pressing the standby key.

### BATTERY

Please ensure you properly dispose of or recycle the battery after using it.

Please keep the battery away from kids, and don't throw the battery into a fire.

If you replace the battery incorrectly, there is a risk of fire or explosion.

#### NOTES FOR CLEANING

There are vents on the back cover; please do not use liquid or spray directly on the screen during cleaning.

### POWER SWITCH STATUS SIGNS

"I" means power on, "O" means power off.

### NOTES FOR MAINTENANCE

This machine can only be maintained by a certified engineer.

# **GRAPHIC CONVENTIONS**

The following symbols may appear throughout this manual to emphasize key points. Keep these in mind to avoid problems with your display or personal injury.

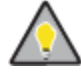

TIP – Highlights helpful guidelines and best practices for using certain features.

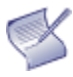

NOTE – Provides supplemental information and emphasizes text of special significance.

CAUTION – Alerts that certain actions may degrade the display's performance or cause a malfunction.

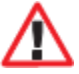

WARNING – Alerts that a given action may damage equipment or cause personal injury.

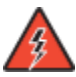

DANGER – Alerts that a given action may cause a serious personal injury or death.

### **S**PECIFICATIONS

AVH-6520

| Diagonal Size (Inches)            | 65"                                                          | 75"                                                             | 86"                                                 |  |
|-----------------------------------|--------------------------------------------------------------|-----------------------------------------------------------------|-----------------------------------------------------|--|
| Backlight                         | Direct-lit LED                                               |                                                                 |                                                     |  |
| Aspect Ratio                      | 16:9                                                         |                                                                 |                                                     |  |
| Resolution                        | 3840 x 2160 @ 60Hz                                           | 3840 x 2160 @ 60Hz                                              |                                                     |  |
| Response Time                     | 6.5/6.5/8 ms                                                 |                                                                 |                                                     |  |
| Brightness                        | 400 (cd/m2) w/ bonded glass                                  |                                                                 |                                                     |  |
| Contrast Ratio                    | 5000:1                                                       |                                                                 |                                                     |  |
| Viewing Angle                     | 178%178°                                                     |                                                                 |                                                     |  |
| Supported Colors                  | 10 Bit 1.07 billion Color                                    |                                                                 |                                                     |  |
| Display Orientation               | Landscape                                                    |                                                                 |                                                     |  |
| Touch System                      | • · · ·                                                      |                                                                 |                                                     |  |
| Touch                             | Up to 40 points Avocor Intelli                               | gent Touch + 1 stylus                                           |                                                     |  |
| Glass                             | Zero parallax, 2mm optically t                               | oonded, anti-glare, anti-finger                                 | rprint                                              |  |
| Interface                         | 2 x USB-B 2.0, 1 x Type C                                    |                                                                 | ·                                                   |  |
| Connectivity                      | · · · · · · ·                                                |                                                                 |                                                     |  |
| Top inputs                        | 1 x USB-A 3.0 hub                                            |                                                                 |                                                     |  |
| Side inputs                       | 1 x Type-C (100W PD w/o OP<br>DisplayPort 1.4, 2 x USB-A 3.0 | S), 4 x HDMI 2.0, HDCP 2.3, I<br>0 hub, 1 x USB-A service port. | HDCP 2.3,3 x USB-B 2.0, 1 x<br>HDMI 2.0 out         |  |
| Bottom inputs                     | None                                                         |                                                                 |                                                     |  |
| Audio                             | 1x 3.5mm Audio Out, 1x Opti                                  | cal (SPDIF)                                                     |                                                     |  |
| Control                           | 1 x RS-232, 2 x LAN Ethernet                                 | (RJ-45)                                                         |                                                     |  |
| WiFi                              | Yes                                                          |                                                                 |                                                     |  |
| Supported Operating<br>System     | Windows 8+, Mac OSX**, Linux**                               |                                                                 |                                                     |  |
| Audio                             |                                                              |                                                                 |                                                     |  |
| Built-in Speakers                 | 2x 16W – spatial-stereo dowr                                 | nward facing                                                    |                                                     |  |
| Display Functions                 |                                                              |                                                                 |                                                     |  |
| Auto-Source Detection             | Yes                                                          |                                                                 |                                                     |  |
| Source Preview                    | UiQ                                                          |                                                                 |                                                     |  |
| Image Settings                    | UiQ, FUSE                                                    |                                                                 |                                                     |  |
| Physical Specifications           | •                                                            |                                                                 |                                                     |  |
| Product Dimensions (L<br>X W X H) | 1493 x 80 x 877mm 58.78" x<br>3.15" x 35.53"                 | 1714 x 80 x 1002mm 67.48"<br>x 3.15" x 39.45"                   | 1962 x 80 x 1141mm 77.24" x<br>3.15" x 44.92"       |  |
| Bezel Dimensions                  | 3mm all sides                                                |                                                                 |                                                     |  |
| Shipping Dimensions               | 1612×220×1034mm 63.46"<br>x 8.66" x 40.71"                   | 1863×225×1130mm 73.35"<br>x 8.86" x 44.49"                      | 2110×225×1270mm 83.07" x<br>8.86" x 50"             |  |
| Weight                            | Net: 37 kgs   81.6 lbs Gross:  <br>49 kgs   108 lbs          | Net: 48 kgs   105.8 lbs Gross:<br>69 kgs   152 lbs              | Net: 61 kgs   134.5 lbs Gross:<br>81kgs   178.6 lbs |  |
| Wall Mount (VESA)                 | 600 x 400mm included                                         | 800 x 400mm included                                            | 800 x 600mm included                                |  |
| IPC Mount                         | 100 x 100 mm + 80 x 80mm                                     |                                                                 |                                                     |  |
| Handles                           | 2                                                            |                                                                 |                                                     |  |
| Sensors                           |                                                              |                                                                 |                                                     |  |
| Туре                              | Presence, ambient light                                      |                                                                 |                                                     |  |

| Presence Sensor          | Yes, max 4 range                |      |      |
|--------------------------|---------------------------------|------|------|
| Power                    |                                 |      |      |
| Max Power<br>Consumption | 227W                            | 257W | 390W |
| Environmental            |                                 |      |      |
| Operating<br>Temperature | 0°C ~ 40°C / 32° F ~ 104° F     |      |      |
| Storage Temperature      | -20° C ~ 60° C / -4° F ~ 140° F |      |      |
| Humidity                 | 20% ~ 85%                       |      |      |
| Warranty                 |                                 |      |      |
| Global                   | 3-year warranty                 |      |      |

# PREPARE TO INSTALL

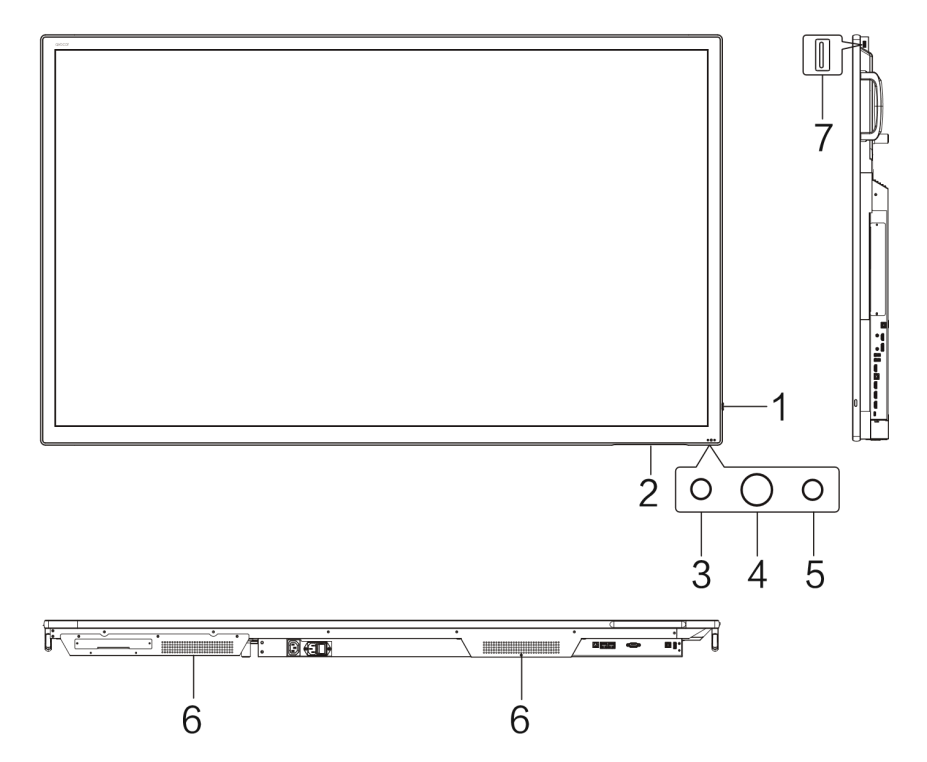

| # | Items                                                                                                    |
|---|----------------------------------------------------------------------------------------------------|
| 1 | U : Tap to enter energy-saving mode and hold it for at least 2 seconds to enter standby mode.                         |
| 2 | Magnetic Zone: Area for placing the absorptive magnetic pen.                                                          |
| 3 | LED indicator                                                                                                    |
| 4 | PIR: The screen will light up automatically when a person is detected in front of the screen.                         |
| 5 | Light Sensor: Sense ambient light to adjust the backlight for appropriate brightness. It can be switched in the menu. |
| 6 | Loudspeaker                                                                                                    |
| 7 | USB 3.0                                                                                                    |

# **TERMINAL INTERFACE**

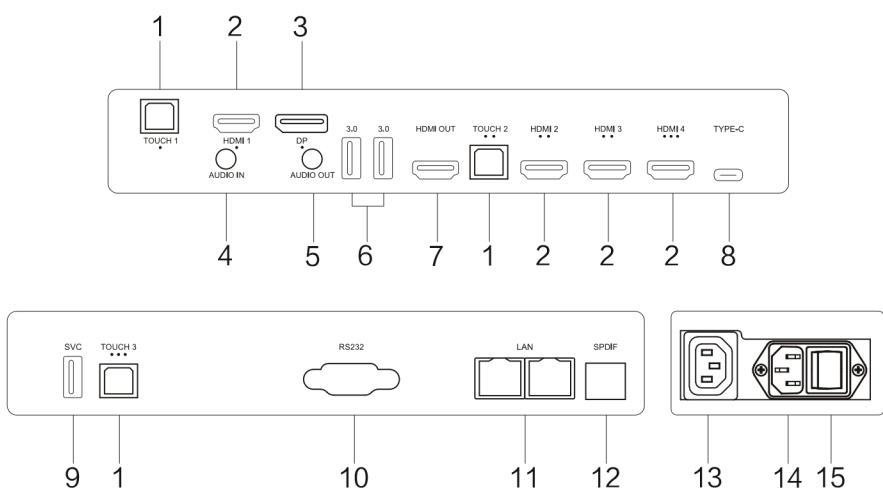

| #  | Items        | Function description                                                                                                    |
|----|--------------|----------------------------------------------------------------------------------------------------|
| 1  | TOUCH1/2/3   | Touch signal output to the external computer                                                                                                    |
| 2  | HDMI 1/2/3/4 | High-definition multimedia interface signal input, connect to<br>devices with HDMI output interface (a personal computer with<br>HDMI output, set-top box, or another video device)                                                                                                    |
| 3  | DP           | Connected to devices with Displayport output function.                                                                                                    |
| 4  | AUDIO IN     | External audio sources input (It is generally used as the sound input of the VGA interface)                                                                                                    |
| 5  | AUDIO OUT    | Audio output to the external speaker                                                                                                    |
| 6  | 3.0          | Connect USB devices such as mobile hard disk, U disk, USB keyboard, mouse, USB drives, etc.                                                                                                    |
| 7  | HDMI OUT     | Connected to the devices with HDMI input function (monitor)                                                                                                    |
| 8  | TYPE-C       | It supports charging, data transmission, audio and video output<br>interface extension, etc.<br>Note: The maximum rated power of the USB Type-C port of this<br>product is 100W. When using this port to charge electronic<br>devices, the charging power of the electronic device cannot<br>exceed the rated power of this port. If the electronic device's<br>charging power exceeds this port's rated charging power, please<br>Do not directly use this port for charging. |
| 9  | SVC          | Connect USB devices such as mobile hard disk, U disk, USB keyboard, mouse, USB drives, etc.                                                                                                    |
| 10 | RS232        | Serial interface, used for mutual transfer of data between devices                                                                                                    |
| 11 | LAN          | Connected to Ethernet                                                                                                    |

| 12 | SPDIF     | Carry multichannel sound via optical signals.                                        |
|----|-----------|--------------------------------------------------------------------------------------|
| 13 | AC OUT    | AC power output, connecting AC power supply                                          |
| 14 | AC IN     | AC power input, connecting AC power supply                                           |
| 15 | AC SWITCH | To open or shut down the AC power supply. "I" means power on,<br>"O" means power off |

# REMOTE CONTROL

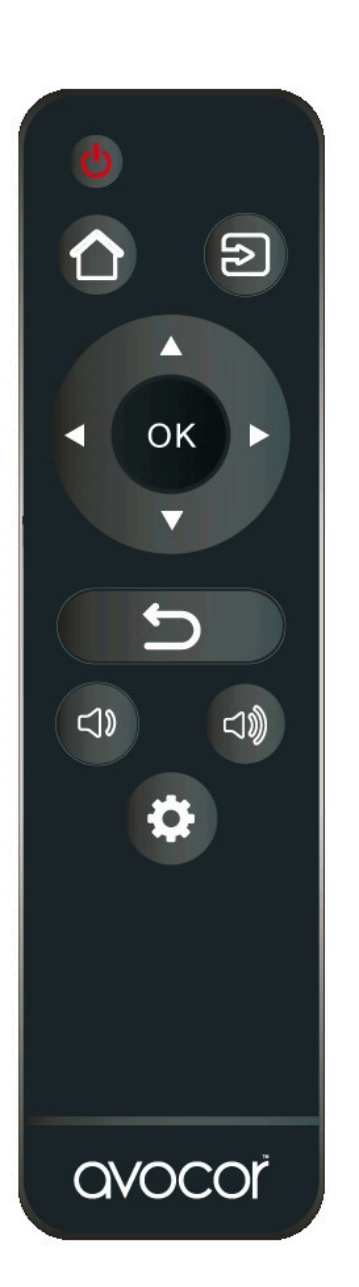

| Button      | Description                                                            |
|-------------|------------------------------------------------------------------------|
|             | Power                                                                  |
|             | Turns the display screen on and off                                    |
|             | Home                                                                   |
|             | Switch to Favorite Source input (Home by default).                     |
| 9           | Source                                                                 |
|             | Selects a media source                                                 |
|             | <b>Navigation arrows</b><br>Navigates through submenus and<br>settings |
|             | ок                                                                     |
|             | Confirms the selection                                                 |
|             | Exit                                                                   |
|             | Exits the OSD menu                                                     |
| <b>~1</b> 0 | Volume down                                                            |
| 3           | Turns down the volume                                                  |
|             | Volume up                                                              |
|             | Turns up the volume                                                    |
| 0           | <b>Menu</b><br>Opens the OSD menu                                      |

### **REMOTE CONTROL BATTERIES**

To install batteries in the remote control:

- 1. Press down the tab on the cover plate and pull the cover plate up.
- 2. Insert the included batteries. Ensure that the polarities match the (+) and (-) markings inside the battery compartment.
- 3. Insert the lower tab of the cover into the opening and press down the cover until it clicks in place.

Notes on Batteries

- Please only use approved AAA-type batteries.
- Do not mix an old battery with a new one or different types of batteries.
- If you do not use the remote control for a long time, remove the batteries to avoid damage from battery leakage.
- Do not expose batteries to excessive heat, such as from sunshine or fire.
- Don't recharge, heat, disassemble, short, or throw batteries into a fire.

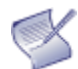

Notes on Remote Control Operation

- Ensure that nothing obstructs the infrared beam between the remote control and the IR receiver on the display.
- If the effective range of the remote control decreases or stops working, replace the batteries with new ones.
- The remote control may fail to operate if the infrared remote sensor is exposed to bright sunlight or fluorescent lighting.
- Ambient conditions may impede the operation of the remote control. If this happens, point the remote control at the display and repeat the operation.

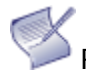

Remote Control Sensor

• The effective area of the remote control includes the vertical distance within five meters in front of the display and the area within an angle of 30 degrees from the vertical point to the left and the right.

# CONNECTION AND SETTING

A Please do not connect any power plug before connecting for your safety and the machine's safety.

### **EXTERNAL COMPUTER AND TOUCH CONNECTION**

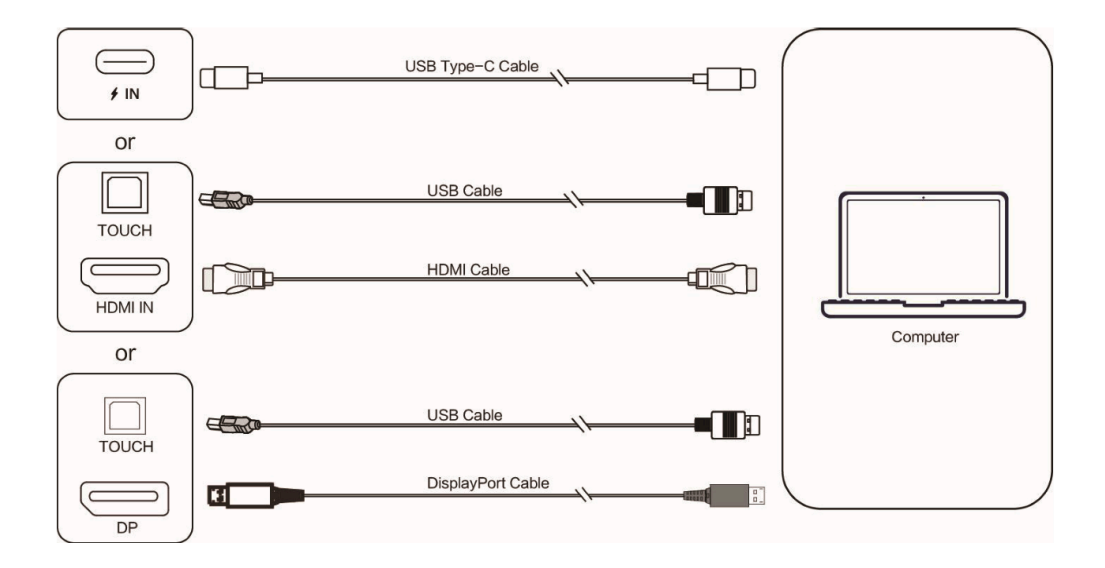

- 1. Use a USB Type-C cable to connect to a computer (Or use an HDMI cable to connect to the HDMI output port of an external computer. Or use a Display Port cable to connect to a display output port of an external computer).
- 2. Use a USB cable to connect to a USB port on an external computer.
- 3. After the cable is connected, plug in the power cord and switch the power on.
- 4. Start up your external computer.
- 5. Press the 🙂 key to turn the equipment on.
- 6. Switch the input source to the USB Type-C/HDMI /Display Port channel in the main menu. **NOTE:** The equipment's best resolution for the external computer input is 3840\*2160.

#### **R**ECOMMENDED COMPUTER CONFIGURATION:

1GB Available Hard Drive 2.0GHz Processor, 1GB Memory More than 256 color display cards VGA OUT / HDMI OUT, Audio-OUT, USB Interface Support Resolution: 800×600,1024×768, 1920×1080,3840×2160

### AUDIO AND VIDEO EQUIPMENT

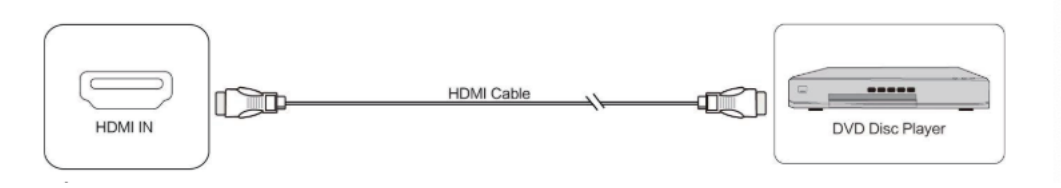

- 1. Use an HDMI cable to connect the audio and video equipment to the HDMI output.
- 2. After the cable is connected, plug in the power cord and switch the power on.
- 3. Press () to turn the equipment on.
- 4. Switch the input source to the HDMI channel in the main menu.

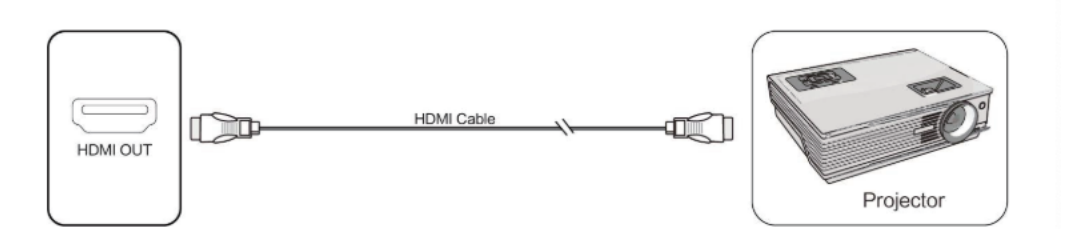

- 1. Use the HDMI cable to connect the audio and video equipment to the HDMI input.
- 2. After the cable is connected, plug in the power cord and switch the power on.
- 3. Press @ to turn the equipment on.

#### **RS232** CONNECTION

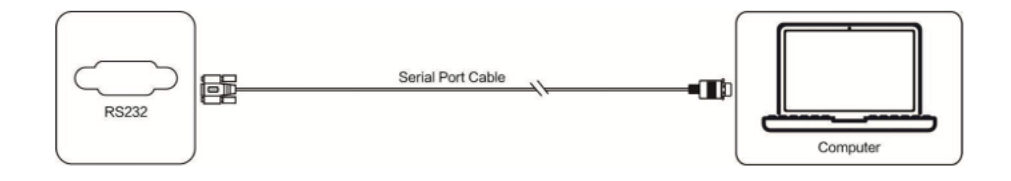

After using the serial port cable to connect the central control equipment and the machine, certain functions can be controlled with the central control equipment, such as machine ON/OFF, adjusting sound volume, etc.

### LAN CONNECTION

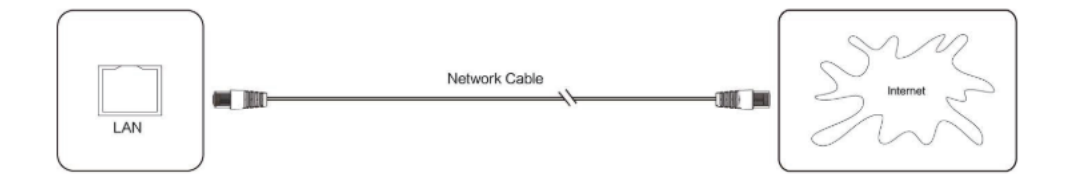

### USB CONNECTION

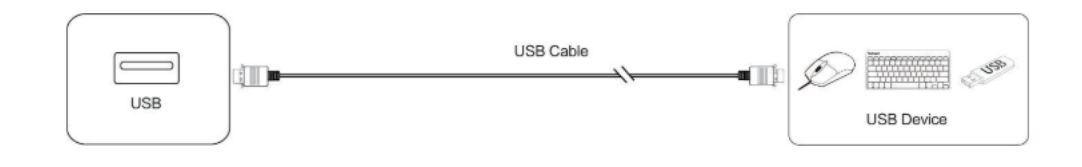

### AUDIO OUT CONNECTION

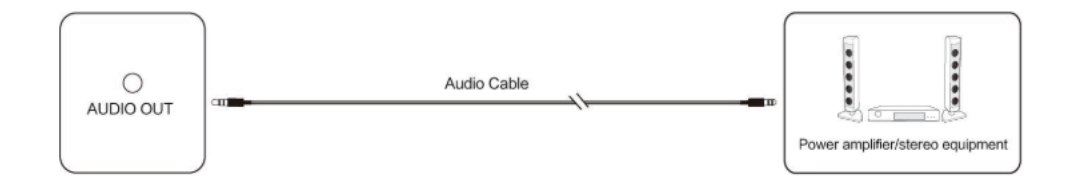

# SIMPLE TROUBLESHOOTING

### MACHINE FAILS TO WORK NORMALLY

| Remote control<br>failure                 | Check whether there are other objects<br>between the remote control and the<br>equipment control receiving window, thus<br>leading to the failure of the remote control.  |
|-------------------------------------------|----------------------------------------------------------------------------------------------------|
|                                           | Check whether the battery electrode in the remote control is correct.                                                                                                    |
|                                           | Check whether the remote control battery needs to be replaced.                                                                                                    |
| The machine<br>automatically shut<br>down | Check whether it is set to sleep or not.                                                                                                    |
|                                           | Check whether there was a sudden power outage.                                                                                                    |
|                                           | The system will automatically shut down if the interactive intelligent Panel's external channel loses signal for 5 minutes. Please check the signal input and connection. |

### PC MODE

| Signal out of range                                    | Check whether the display is set correctly.                           |
|--------------------------------------------------------|-----------------------------------------------------------------------|
|                                                        | Check whether the resolution is the best.                             |
|                                                        | Adjust line and field synchronization in the menu.                    |
| The background has<br>vertical lines or<br>streaks     | Select automatic correction in the menu.                              |
| The image lacks color,<br>or the color is<br>incorrect | Check whether the VGA is not well connected or has a quality problem. |
|                                                        | Adjust chromatic and brightness or contrast in the menu.              |
| Display a format that is not supported                 | Select automatic correction in the menu.                              |
|                                                        | Adjust the clock and phase position in the menu.                      |

### TOUCH FUNCTION

| The touch function | Check whether the size of the article |
|--------------------|---------------------------------------|
| is invalid         | touched is comparable with a finger.  |

| Touch positioning is | Check whether the touch pen is facing the |
|----------------------|-------------------------------------------|
| not correct          | screen.                                   |

### VIDEO FUNCTION CAN'T WORK NORMALLY

|                                              | Check whether the machine is in a started state.                                       |
|----------------------------------------------|----------------------------------------------------------------------------------------|
| No picture and                               | Check whether the signal wire is well plugged and whether INPUT corresponds.           |
|                                              | If in internal computer mode, check whether the internal computer is started.          |
| With horizontal or vertical stripes or       | Check whether the signal wire is well connected.                                       |
| image dithering                              | Check whether other electronic equipment or power tools are placed around the machine. |
| No color, color is weak,<br>or image is weak | Adjust chromatic and brightness or contrast in the menu.                               |
|                                              | Check whether the signal wire is well connected.                                       |

### AUDIO FUNCTION CAN'T WORK NORMALLY

| With image but<br>without sound | Check whether the mute button is pressed.                                      |
|---------------------------------|--------------------------------------------------------------------------------|
|                                 | Press VOL + / - to adjust the volume.                                          |
|                                 | Check whether the audio line is connected correctly.                           |
| Only one speaker has<br>sound   | Adjust the sound balance in the menu.                                          |
|                                 | Check whether the computer sound control panel only sets up one sound channel. |
|                                 | Check whether the audio line is connected correctly.                           |
| HDMI output without sound       | Check whether the external device is connected.                                |

## MAINTENANCE

Proper maintenance can avoid many early faults, and regular, careful cleaning can make the machine feel brand new. Please unplug the power before cleaning and maintenance to prevent electric shock.

### **CLEAN SCREEN**

Please mix and stir a little fabric softener or tableware detergent with alcohol.

Please use a soft cloth and thoroughly soak it in the mixture. Please remove the cloth and twist it to a half-dry state to wipe the machine screen.

Repeat this several times, and make sure not to squeeze the water into the machine when cleaning.

### **CLEAN FACE FRAME**

Please wipe the front frame with a dry, soft, lint-free cloth.

### NO USE OF MACHINE FOR A LONG TIME

If you haven't used the machine for a long time, such as during the holiday, please unplug the machine to prevent any possible dangers from lightning caused by a power supply ripple.

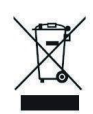

This symbol affixed to the product or its packaging indicates that it must not be processed with household waste. It must be brought to an electric and

electronic waste collection point for recycling and disposal. By disposing of this product appropriately, you also help prevent potentially adverse environmental and human health consequences. Recycling materials helps preserve our natural resources. For further information regarding the recycling of this product, please contact your municipality, local waste disposal center, or the store where the product was purchased.